See the steps:

### I have created a new menu in hika:

| POWE   | RADMI                                                 | N Site Benutzer Menüs Inhalt                                                                                                    | Komponenten Erweiterungen          | Hilfe             | E Search                                                   |       | Ø   |  |
|--------|-------------------------------------------------------|----------------------------------------------------------------------------------------------------|------------------------------------|-------------------|------------------------------------------------------------|-------|-----|--|
|        | Men<br>×                                              | <b>ü</b><br>System 🔻 🧰 Artikel 🔻 🌯 Kunden 🔻 褌 Bestellu                                                                                                    | ungen 🔻 📻 Anzeige 👻 🧩 HikaMarket 🔻 | 🛟 Dokumentation 🔻 |                                                            |       |     |  |
| Ne     | Bea                                                   | Image: System         Image: System         Image: S |                                    |                   |                                                            |       |     |  |
| Filter |                                                       | Los Zurücksetzen                                                                                                    |                                    |                   |                                                            |       |     |  |
| #      |                                                       | Titel                                                                                                    | Alias                              | Тур               | Link                                                       | Aktiv | IDF |  |
| 1      |                                                       | Testmenü Hika                                                                                                    | TestmeHika                         | vendor            | index.php?option=com_hikamarket&view=vendor&layout=listing | 0     | 921 |  |
|        | Histoladot Multimeder 1 3 0 Jacobi 11 Economos Curton |                                                                                                    |                                    |                   |                                                            |       |     |  |

It is impossible to activate it in this list. If I try it I get a error message FORBIDDEN.

#### 📖 🕺 System 🔻 😑 Artikel 🔻 🍓 Kunden 👻 🌌 Bestellungen 👻 🔚 Anzeige 👻 👯 HikaMarket 💌 🛟 Dokumentation 👻 # 光 O Neu Bearbeiten Löschen Hilfe Dashboard Los Zurücksetzen Filter ID= # Titel Alias Тур Link Aktiv 1 📃 Testmenü Hika TestmeHika vendor Forbidden921 index.php?option=com\_hikamarket&view=vendor&layout=listing HikaMarket Multivendor 1.3.0, Joomla!™ Ecommerce System

## If I open it I can activate it.

| Menü<br>🗙 System 🔻 🦰 Artikel 🔻 🔌 Kunden 🔻 🚋 Bestellungen 🔻 📷 Anzeige 🔻 🎇 HikaMarket 💌 🛟 Dokumentation 💌 |                                             |  |  |  |  |
|----------------------------------------------------------------------------------------------------|---------------------------------------------|--|--|--|--|
| Joomla Menüoptionen Schließen Speichern & Schließen                                                     |                                             |  |  |  |  |
| Details                                                                                                 | Parameters for Vendors                      |  |  |  |  |
| Titel Testmenü Hika                                                                                     | Sortierungsfeld Vererbt                     |  |  |  |  |
| Alias                                                                                                   | Link to vendor page O Vererbt O Ja O Nein   |  |  |  |  |
| Veröffentlicht 🔘 Nein 🖲 Ja                                                                              | Anzeige Abstimmung 💿 Vererbt 🔘 Ja 🔘 Nein    |  |  |  |  |
| Art des Inhalts Verkäufer                                                                               | Display custom fields 💿 Vererbt 🔘 Ja 🔘 Nein |  |  |  |  |
| Art des Layouts Vererbt                                                                                 |                                             |  |  |  |  |
| Snallenanzabl                                                                                           |                                             |  |  |  |  |

|          | Menü 🔧 System 🔻 🗧 Artikel 🔻 🎍 Kunden 🔻 😹 Bestellungen 🔻 📻 Anzeige 👻 HikaMarket 🔹 🛟 Dokumentation 💌 |                                   |            |        |                                                            |       |     |
|----------|----------------------------------------------------------------------------------------------------|-----------------------------------|------------|--------|------------------------------------------------------------|-------|-----|
| C<br>Neu | Bea                                                                                                | Virbeiten Löschen Hilfe Dashboard |            |        |                                                            |       |     |
| Filter:  |                                                                                                    | Los Zurücksetzen                  |            |        |                                                            |       |     |
| #        |                                                                                                    | Titel                             | Alias      | Тур    | Link                                                       | Aktiv | ID  |
| 1        |                                                                                                    | Testmenü Hika                     | TestmeHika | vendor | index.php?option=com_hikamarket&view≕vendor&layout=listing | 0     | 921 |
|          | HikaMarket Multivendor 1.3.0, Joomla!™ Ecommerce System                                            |                                   |            |        |                                                            |       |     |

# Then I can open the hika menu and I can go to the Joomla menu

| Menü<br>System v Arlikel v & Kunden v Bestellungen v Anzeige v M HikaMarket v Dokumentation v<br>Speichern & Schließen Speichern K Schließen Hilfe                          |                                                                                                    |
|----------------------------------------------------------------------------------------------------|----------------------------------------------------------------------------------------------------|
| Details  Titel Testmenü Hika  Alias TestmeHika  Veröffentlicht Nein  Ja  Art des Inhalts Verkäufer  Art des Layouts Vererbt  Spallenanzahi  Artikelanzahi  Zufälige Artikel | Parameters for Vendors          Sortierungsfeld       Vererbt       Vererbt         Link to vendor page       Vererbt       Ja       Nein         Anzeige Abstimmung       Vererbt       Ja       Nein         Display custom fields       Vererbt       Ja       Nein |
| Sortierungsreihenfolge Vererbt                                                                                                    |                                                                                                    |

| Menüs: Menüeini<br>Menüs: Menüeini<br>Soeichem | trag bearbeiten                              |                                                 |
|------------------------------------------------|----------------------------------------------|-------------------------------------------------|
|                                                |                                              |                                                 |
| Details                                        |                                              | <ul> <li>Einstellungen für Menülinks</li> </ul> |
| Menütyp *                                      | Auswählen                                    |                                                 |
|                                                | Auswanien                                    | Title-Attribut für Menülink                     |
| Menütitel *                                    | Testmenü Hika                                | CSS_Style für Link                              |
| Alias                                          | Testing like                                 |                                                 |
|                                                |                                              | Bild zum Link Auswählen Leeren Vorschau         |
| Notiz                                          |                                              | Menütitel hinzufügen 💿 Nein 💿 Ja                |
| Link                                           | index.php?ontion=com_bikamarket&view=vendor& |                                                 |
| C4-4                                           |                                              | Einstellungen der Seitenanzeige                 |
| Status                                         | Freigegeben 💌                                | Metadatenoptionen                               |
| Zugriffsebene                                  | Public 🔹                                     | ► Zugeordnete Module f ür diesen Men üeintrag   |
| Menüzuordnung *                                | Advanced Shuff                               | ·                                               |
|                                                |                                              |                                                 |
| Ubergeordneter Eintrag                         | Oberste Menüebene                            |                                                 |
| Reihenfolge                                    | - Erster -                                   |                                                 |
| Zielfenster                                    | Im gleichen Fenster                          |                                                 |
| Standardseite                                  | Nein     O Ja                                |                                                 |
| Sprache                                        | Alle                                         |                                                 |
| Template-Stil                                  | - Standard verwenden -                       |                                                 |
| ID                                             | 921                                          |                                                 |
|                                                |                                              |                                                 |

I VIILIUM

## I can select a hika menu ( casher / Kasse )

| Menüs: Menüeintrag bearbeiten |                                                       |                                                                   |  |  |  |  |
|-------------------------------|-------------------------------------------------------|-------------------------------------------------------------------|--|--|--|--|
| Speichern & Sc                | hließen Speichern & Neu Als Kopie speichern Schließen |                                                                   |  |  |  |  |
| Details                       |                                                       | - Einstellungen für Menülinke                                     |  |  |  |  |
| Menütyp *                     | Zur Kasse                                             | Title-Attribut für Menülink                                       |  |  |  |  |
| Menütitel *                   | Testmenü Hika                                         | CSS-Style fiir Link                                               |  |  |  |  |
| Alias                         | TestmeHika                                            | Bild zum Link                                                     |  |  |  |  |
| Notiz                         |                                                       | Menütitel hinzufügen 🔘 Nein 💿 Ja                                  |  |  |  |  |
| Link                          | index.php?option=com_hikashop&view=checkout8          |                                                                   |  |  |  |  |
| Status                        | Freigegeben 💌                                         | Einstellungen der Seitenanzeige                                   |  |  |  |  |
| Zugriffsebene                 | Public 💌                                              | Meladatenoptionen      Zugeordnete Module für diesen Menüleintrag |  |  |  |  |
| Menüzuordnung *               | Advanced Stuff                                        | · Lugeorunete module fui diesen mendenituag                       |  |  |  |  |
| Übergeordneter Eintra         | Oberste Menüebene                                     |                                                                   |  |  |  |  |
| Reihenfolge                   | - Erster -                                            |                                                                   |  |  |  |  |
| Zielfenster                   | Im gleichen Fenster                                   |                                                                   |  |  |  |  |
| Standardseite                 | Nein      Da     Ja                                   |                                                                   |  |  |  |  |
| Sprache                       | Alle                                                  |                                                                   |  |  |  |  |
| Template-Stil                 | - Standard verwenden -                                |                                                                   |  |  |  |  |
| ID                            | 921                                                   |                                                                   |  |  |  |  |

But I get an error message when I try to save it. The sense in English is: "saving imposibble! The connection can't be moved as a part of itself"

| Menüs: Menüeintrag bearbeiten                                          |                                                                                                    |                                                                                                    |  |  |  |  |  |
|------------------------------------------------------------------------|----------------------------------------------------------------------------------------------------|----------------------------------------------------------------------------------------------------|--|--|--|--|--|
| Speichern fehlgeschla                                                  | Beichern fehlgeschlagen! Fehler: MenusTableMenu: :move fehlgeschlagen! - Die Verknüpfung kann nicht als Teil von sich selber verschoben werden |                                                                                                    |  |  |  |  |  |
| Speichern & So                                                         | Speicherm & Schließen     Speicherm & Schließen     Speicherm & Schließen     Schließen     Schließen     Hilfe                                |                                                                                                    |  |  |  |  |  |
| Details<br>Menütyp *<br>Menütitel *<br>Alias                           | Zur Kasse Auswählen<br>Testmenü Hika<br>TestmeHika                                                                                             |                                                                                                    |  |  |  |  |  |
| Notiz<br>Link<br>Status<br>Zugriffsebene                               | index.php?option=com_hikashop&view=checkout8<br>Freigegeben •<br>Public •                                                                      | Menütitel hinzufügen 💿 Nein 💿 Ja   Einstellungen der Seitenanzeige  Metadatenoptionen  Zugeordnete Module für diesen Menüeintrag |  |  |  |  |  |
| Menüzuordnung *<br>Übergeordneter Eintra<br>Reihenfolge<br>Zielfenster | Advanced Stuff                                                                                                    |                                                                                                    |  |  |  |  |  |
| Standardseite<br>Sprache<br>Template-Stil                              | Nein Jackson erden     Alle     T - Standard verwenden -                                                                                       |                                                                                                    |  |  |  |  |  |
| ID                                                                     | 921                                                                                                    |                                                                                                    |  |  |  |  |  |

And so the menu is not existing as a Joomla menu and I can't delete it.